# **Cassette to MP3 Converter**

#### 1) Prepare the cassette:

- Plug in the cassette player to the front of the computer with the USB cable.
- Slide the grey switch (below) on the side of the player to open the cassette door.

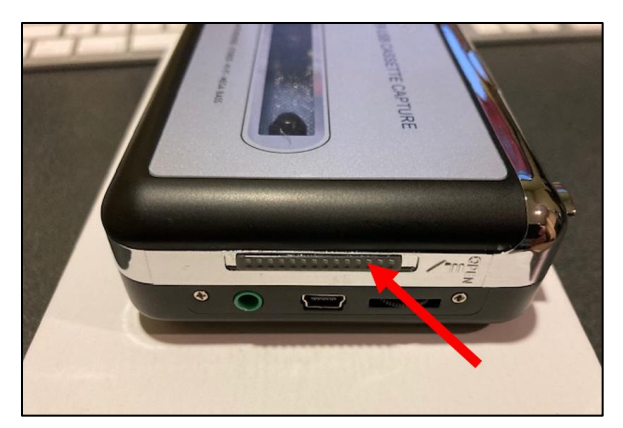

• Insert your tape and then close the cassette player door.

### 2) Open Audacity:

The cassette player records through Audacity. Click the following icon on the menu bar:

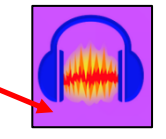

## Set up your Preferences in Audacity:

• At the top left of the program, click **Audacity** and then **Preferences** from the menu.

| É   | Audacity       | File | Edit | Vi |
|-----|----------------|------|------|----|
| • • | About Audacity |      |      |    |
|     | Preferences 器, |      |      |    |
|     | Services       |      |      |    |

- You need to change two settings in **Preferences**.
  - 1. Select "Devices" on the left sidebar. Then change the Recording Device to "USB PnP Audio Device." (Sometimes it takes a few minutes before this option appears).

| 0                                                                  | Preferences: Devices                                                                          |
|--------------------------------------------------------------------|-----------------------------------------------------------------------------------------------|
| Devices                                                            | Interface                                                                                     |
| Playback<br>Recording<br>MIDI Devices                              | Host: Core Audio 😌<br>Using: PortAudio V19.70-devel, revision unknown                         |
| Quality<br>Interface                                               | Playback<br>Device: Built-in Output                                                           |
| Tracks Behaviors<br>Spectrograms                                   | Recording Device: USB PnP Audio Device                                                        |
| Extended Import<br>Libraries<br>Directories                        | Channels: 2 (Stereo)                                                                          |
| Warnings<br>Effects<br>Keyboard<br>Mouse<br>Modules<br>Application | Buffer length:     100     milliseconds       Latency compensation:     -130     milliseconds |
|                                                                    | Cancel OK ?                                                                                   |

2. Select "Recording" in the left sidebar. Then check the box next to "Software playthrough of Input."

| • • •                                                                                                    | Preferences: Recording                                                                                                    |
|----------------------------------------------------------------------------------------------------|----------------------------------------------------------------------------------------------------|
| Devices<br>Playback<br>Recording<br>MIDI Devices<br>Quality<br>Interface                                                                                          | Options  Play other tracks while recording (overdub)  Software playthrough of input Record on a new track  Detect dropouts      |
| <ul> <li>Tracks         Tracks Behaviors             Spectrograms         </li> <li>Import / Export             Extended Import         Librarias     </li> </ul> | Sound Activated Recording  Enable Level (dB): -6050 - 0                                                                         |
| Directories<br>Warnings<br>Effects<br>Keyboard<br>Mouse<br>Modules                                                                                                | Name newly recorded tracks With: Custom Track Name Recorded_Audio Track Number System Date System Time Punch and Roll Recording |
| Application                                                                                                    | Pre-roll: 5 seconds<br>Crossfade: 10 milliseconds<br>Cancel OK ?                                                                |

3) Overview of buttons on the cassette player:

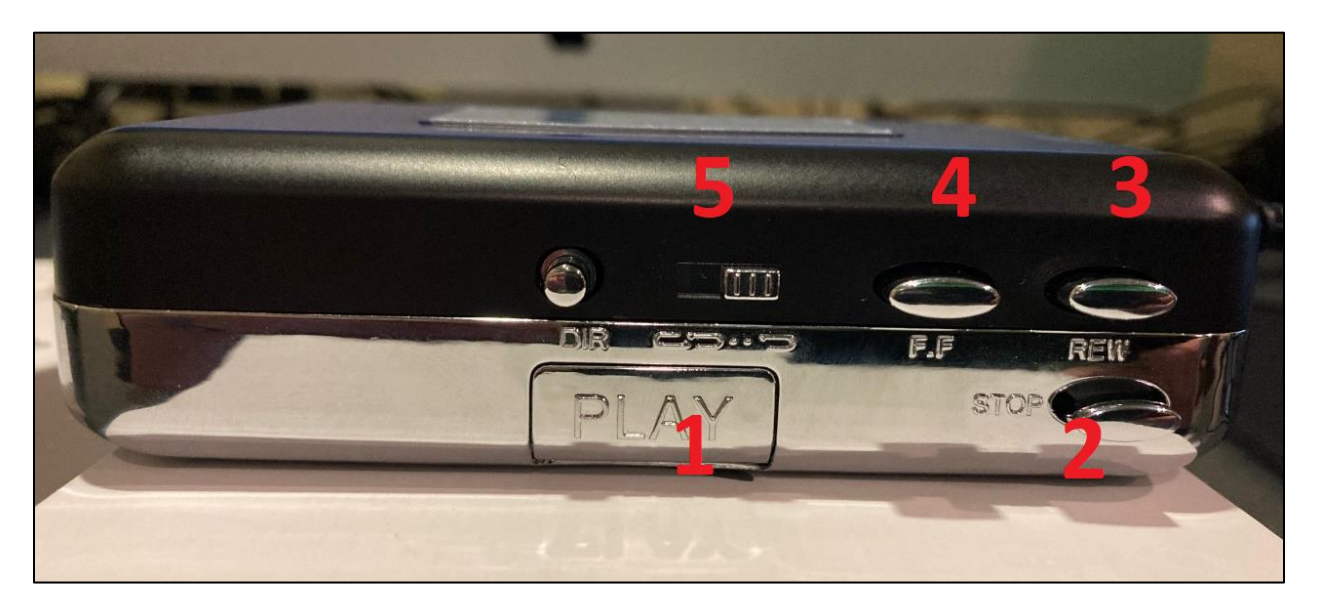

- 1. Play
- 2. Stop
- 3. Rewind
- 4. Fast Forward
- 5. **Automatic Reverse Switch**: When the tape reaches the end of one side, the next side begins to automatically play so you do not need to turn it over.

#### 4) Convert your cassette to MP3:

- Make sure your tape is rewound. Then click the **Record** button (red circle). A grey "recording lane" will appear below.
- Press **Play** on the cassette player. Your cassette will record in real-time.
- You will see an audio waveform moving from left to right as it records.
- Press the **Stop** button (black square) when your recording finishes.

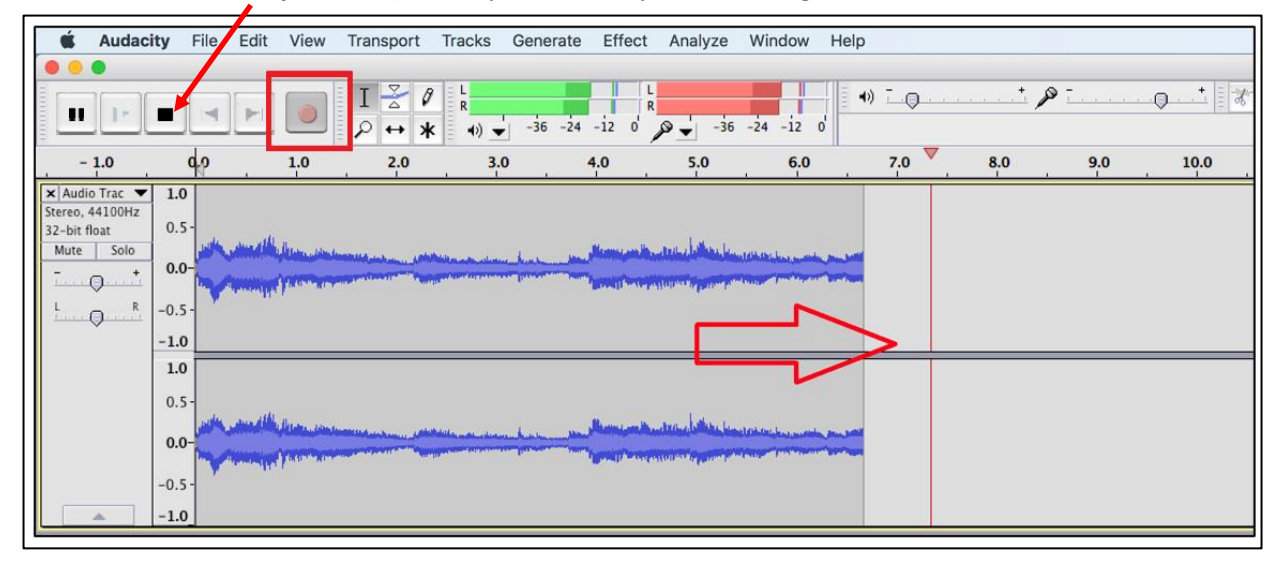

- If you wish to listen to your cassette before you decide to record, plug in headphones or earbuds in the headphone jack on the player. Then press play.
- (If you need headphones, earbuds are available at the reference desk).

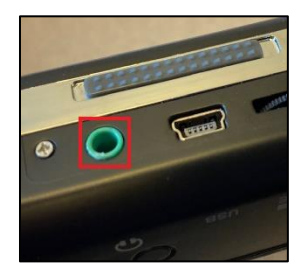

### 5) Save your recording:

- Select File and then click Export. Then select Export as MP3 from the second menu.
- You can name your recording in the **Save As:** box. Direct the project to your flash drive in the middle. Then click save in the lower right corner.

| Audaci                             | ity             | File                           | Edit                                          | View                     | Transport     | Tracks            | Ge |
|------------------------------------|-----------------|--------------------------------|-----------------------------------------------|--------------------------|---------------|-------------------|----|
|                                    |                 | Ne<br>Op<br>Op                 | w<br>en<br>en Rec                             | cent                     |               | ЖN<br>ЖО<br>►     |    |
| 1.0<br>o Trac ▼<br>44100Hz<br>loat | <b>1.</b><br>0. | Clo<br>Sav<br>Sav<br>Sav<br>Ch | ose<br>ve Proj<br>ve Proj<br>ve Con<br>eck De | ect<br>ect As<br>npresse | d Copy of Pro | ₩W<br>₩S<br>pject |    |
| Q+                                 | 0.0             | Edi                            | it Meta                                       | idata                    |               |                   |    |
| Q <sup>R</sup>                     | -0.             | Im                             | port                                          |                          |               | ►                 | T  |
|                                    | -1.             | Exp                            | port                                          | 1                        |               | <mark>ሰ</mark> ೫E |    |

| Save                                |                                                        |  |  |  |
|-------------------------------------|--------------------------------------------------------|--|--|--|
|                                     | Export Audio                                           |  |  |  |
| Save As:                            | My Cassette.mp3                                        |  |  |  |
| Tags:                               |                                                        |  |  |  |
| Where:                              | FLASH DRIVE                                            |  |  |  |
| File type:                          | MP3 Files                                              |  |  |  |
| Format Options                      |                                                        |  |  |  |
| Bit Rate Mode: O F<br>Quality Stand | Preset Variable Average Constant<br>dard, 170-210 kbps |  |  |  |
| Channel Mode: 🛛 Jo                  | int Stereo 🗌 Force export to mono 🤇 ?                  |  |  |  |
|                                     | Cancel                                                 |  |  |  |

• An "Edit Metadata" popup box will appear. You can fill in the options if you wish (such as artist name and track title).

| Tag          | Value                        |
|--------------|------------------------------|
| Artist Name  |                              |
| Track Title  |                              |
| Album Title  |                              |
| Track Number |                              |
| Year         |                              |
| Genre        |                              |
| Comments     |                              |
| Genres       | Add Remove Clear<br>Template |
| Edit R       | eset Load Save Set Default   |

• Click the **OK** button in the lower right. Your project will save into your flash drive.

# \* If you are unable to hear your cassette as it records, try this:

• Open Launchpad from the menu bar.

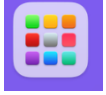

- Open System Preferences -
- Open Sound.
- Make sure **Mute** is unchecked. You can also adjust the volume with the scroll bar.

|                               | Sound                                              | Q Search  |  |  |
|-------------------------------|----------------------------------------------------|-----------|--|--|
| Select a device for sound o   | Sound Effects Output Input                         |           |  |  |
| Name                          | Туре                                               |           |  |  |
| Internal Speakers             | Built-in                                           |           |  |  |
| Bose USB Audio                | USB                                                |           |  |  |
| USB Advanced Audio Device     | USB                                                |           |  |  |
| USB Audio CODEC               | USB                                                |           |  |  |
| Settings for the selected dev | vice:<br>ne selected device has no outout controls |           |  |  |
| •                             |                                                    |           |  |  |
| Output volume                 | Show volume in menu bar                            | )) 🗌 Mute |  |  |